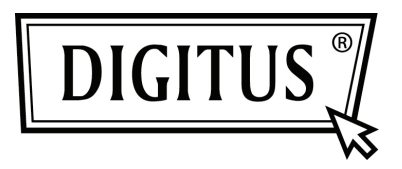

## **CONVERTISSEUR USB - SERIE**

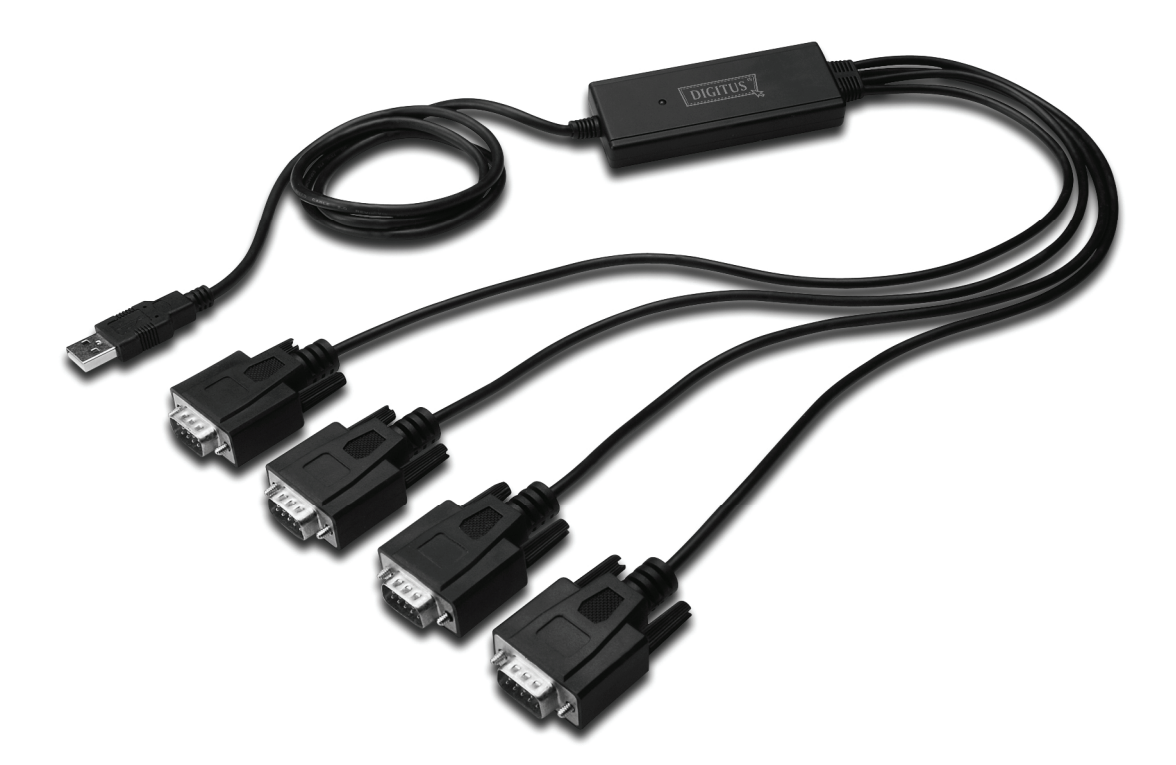

Guide d'installation rapide Windows 2000/XP DA-70159

- Étape 1 : Insérez le CD du pilote de ce produit dans le lecteur CD
- Étape 2 : branchez le dispositif dans un port USB de votre PC, et utilisez l'assistant nouveau matériel trouvé.
- Étape 3: Sélectionnez "No, not this time", cliquez sur "Next" pour continuer.

| Found New Hardware Wizard |                                                                                                    |
|---------------------------|----------------------------------------------------------------------------------------------------|
|                           | Welcome to the Found New<br>Hardware Wizard                                                                                                    |
|                           | Windows will search for current and updated software by<br>looking on your computer, on the hardware installation CD, or on<br>the Windows Update Web site (with your permission).<br><u>Read our privacy policy</u> |
|                           | Can Windows connect to Windows Update to search for<br>software?                                                                                                    |
|                           | <u> Yes, this time only </u>                                                                                                    |
|                           | Yes, now and every time I connect a device                                                                                                    |
|                           | ●No, not this time                                                                                                    |
|                           |                                                                                                    |
|                           | Click Next to continue.                                                                                                    |
|                           | < Back Next > Cancel                                                                                                    |

Étape 4: Sélectionnez Select "Install from a list or specific location (Advanced)", cliquez sur "Suivant" pour continuer.

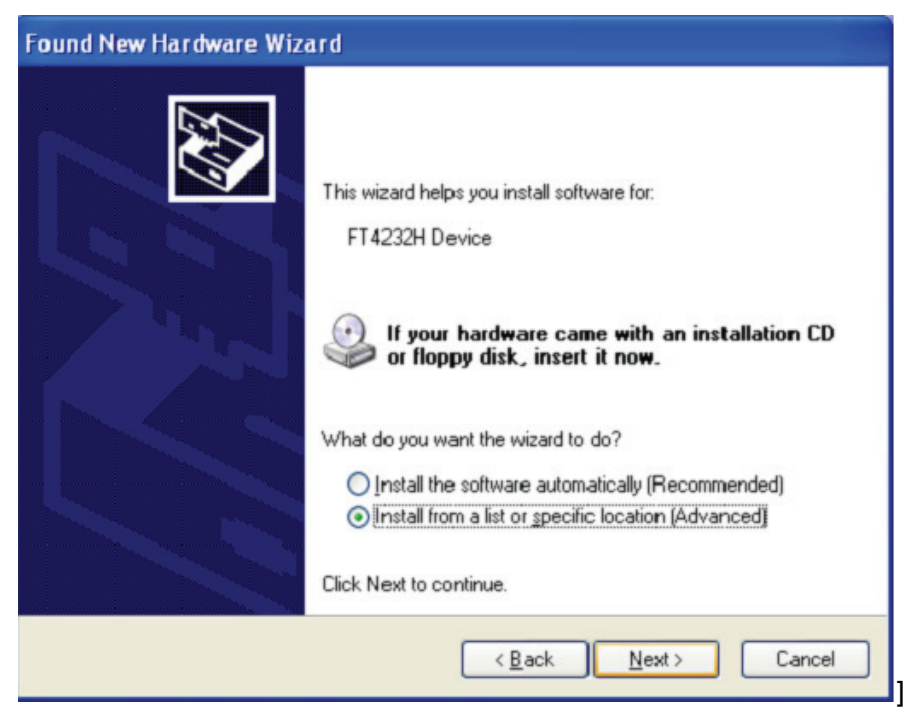

Étape 5: Sélectionnez "Include this location in the search", cliquez sur "Browse" et sélectionnez le pilote correspondant au Systèmes d'exploitation sur le CD. Cliquez sur "Next" pour continuer

| Found New Hardware Wizard                                                                                                    |  |  |
|----------------------------------------------------------------------------------------------------|--|--|
| Please choose your search and installation options.                                                                                                    |  |  |
| Search for the best driver in these locations.                                                                                                    |  |  |
| Use the check boxes below to limit or expand the default search, which includes local<br>paths and removable media. The best driver found will be installed.   |  |  |
| Search removable media (floppy, CD-ROM)                                                                                                    |  |  |
| Include this location in the search:                                                                                                    |  |  |
| G:\Winxp_vista(x32_x64)                                                                                                    |  |  |
| O Don't search. I will choose the driver to install.                                                                                                    |  |  |
| Choose this option to select the device driver from a list. Windows does not guarantee that<br>the driver you choose will be the best match for your hardware. |  |  |
|                                                                                                    |  |  |
|                                                                                                    |  |  |
| < <u>B</u> ack <u>N</u> ext > Cancel                                                                                                    |  |  |

- Étape 6: Recherche automatique du pilote correspondant sur le CD.
- Étape 7: Le logiciel que vous installez pour ce matériel. Cliquez sur "Continue Anyway" pour continuer

| <u>.</u> | The software you are installing for this hardware:<br>USB Serial Converter A<br>has not passed Windows Logo testing to verify its compatibility<br>with Windows XP. ( <u>Tell me why this testing is important</u> .)<br><b>Continuing your installation of this software may impair</b><br>or destabilize the correct operation of your system<br>either immediately or in the future. Microsoft strongly |
|----------|----------------------------------------------------------------------------------------------------|
|          | recommends that you stop this installation now and<br>contact the hardware vendor for software that has<br>passed Windows Logo testing.                                                                                                    |

Étape 8: L'assistant lance l'installation et copie les fichiers sur votre système

| Found New Hardware Wizard |                                      |                |                |        |
|---------------------------|--------------------------------------|----------------|----------------|--------|
| Please wa                 | it while the wizard installs the     | software       |                |        |
| ÷                         | USB Serial Converter A               |                |                |        |
|                           | FTLang.dll<br>To C:\WINDOWS\system32 | ß              |                |        |
|                           |                                      | < <u>B</u> ack | <u>N</u> ext > | Cancel |

Étape 9: Cliquez sur "Finish" pour terminer l'installation.

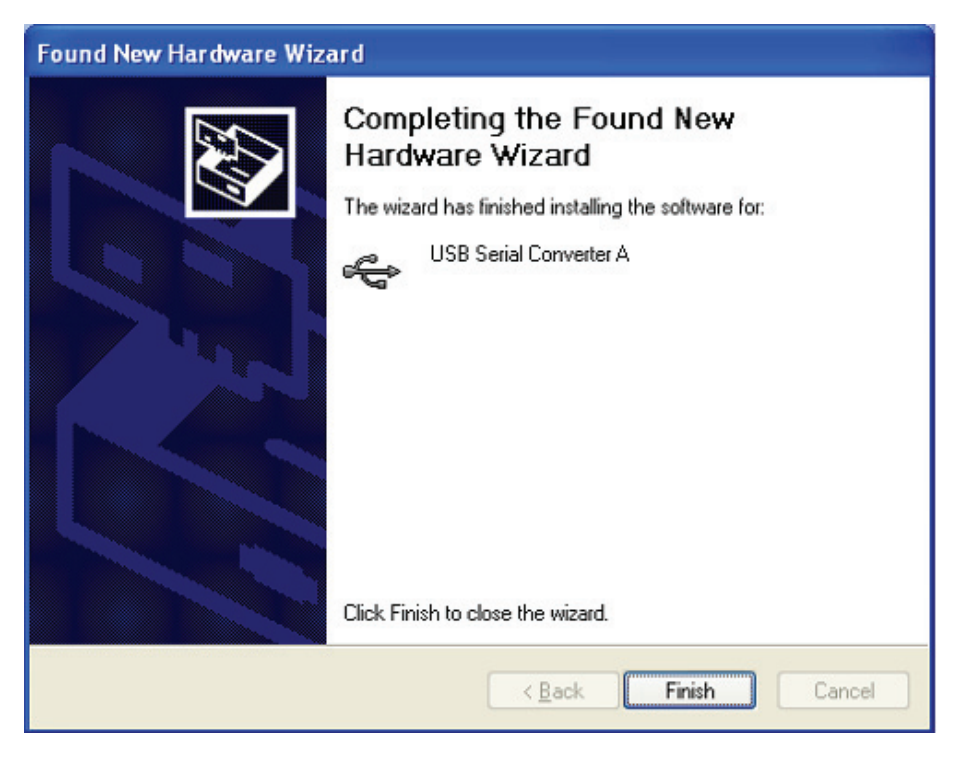

Étape 10: Trouvez le nouveau Hardware

Étape 11: Sélectionnez "No, not this time", cliquez sur "Next" pour continuer.

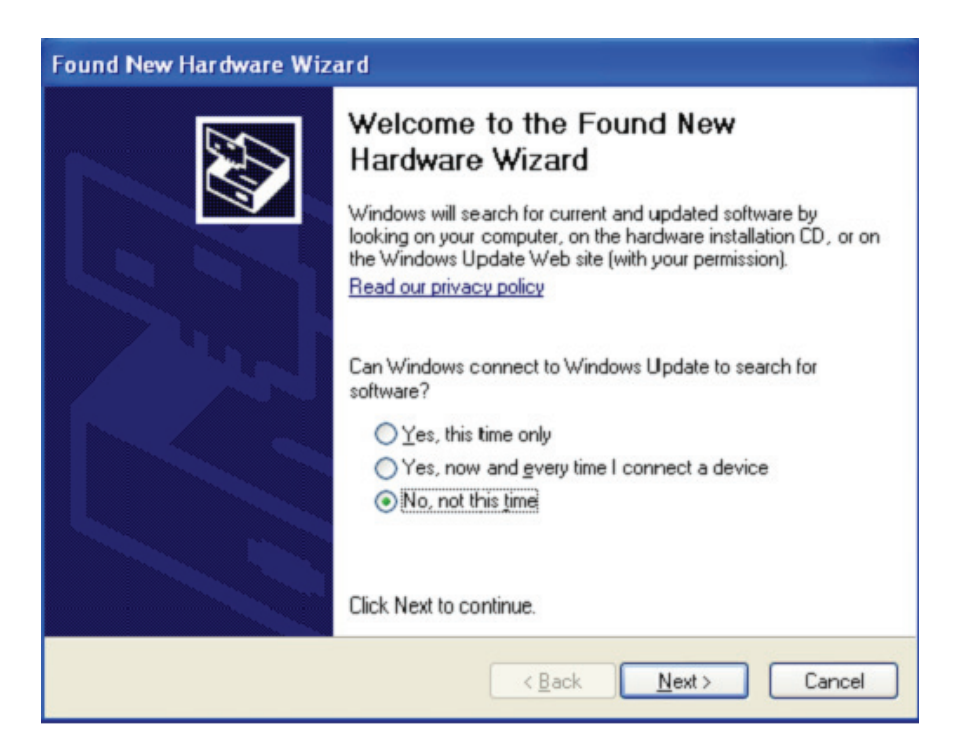

Étape 12: Sélectionnez Select "Install from a list or specific location (Advanced)", cliquez sur "Suivant" pour continuer.

| Found New Hardware Wizard |                                                                                                    |  |
|---------------------------|----------------------------------------------------------------------------------------------------|--|
|                           | This wizard helps you install software for:<br>USB Serial Converter B                                                                                                   |  |
|                           | If your hardware came with an installation CD or floppy disk, insert it now.                                                                                            |  |
|                           | What do you want the wizard to do?<br><ul> <li>Install the software automatically (Recommended)</li> <li>Install from a list or specific location (Advanced)</li> </ul> |  |
|                           | Click Next to continue.                                                                                                    |  |
|                           | < Back Next > Cancel                                                                                                    |  |

Étape13: Sélectionnez "Include this location in the search", cliquez sur "Browse" et sélectionnez le pilote correspondant au Systèmes d'exploitation sur le CD. Cliquez sur "Next" pour continuer

| Found New Hardware Wizard                                                                                                    |  |  |
|----------------------------------------------------------------------------------------------------|--|--|
| Please choose your search and installation options.                                                                                                    |  |  |
| ⊙ Search for the best driver in these locations.                                                                                                    |  |  |
| Use the check boxes below to limit or expand the default search, which includes local<br>paths and removable media. The best driver found will be installed.   |  |  |
| Search removable media (floppy, CD-ROM)                                                                                                    |  |  |
| ✓ Include this location in the search:                                                                                                    |  |  |
| G:\Winxp_vista(x32_x64)                                                                                                    |  |  |
| O Don't search. I will choose the driver to install.                                                                                                    |  |  |
| Choose this option to select the device driver from a list. Windows does not guarantee that<br>the driver you choose will be the best match for your hardware. |  |  |
|                                                                                                    |  |  |
| < <u>B</u> ack <u>N</u> ext > Cancel                                                                                                    |  |  |

- Étape14: Recherche automatique du pilote correspondant sur le CD.
- Étape15: Le logiciel que vous installez pour ce matériel. Cliquez sur "Continue Anyway" pour continuer

| Hardwa   | re Installation                                                                                                    |
|----------|----------------------------------------------------------------------------------------------------|
| <u>.</u> | The software you are installing for this hardware:<br>USB Serial Converter B<br>has not passed Windows Logo testing to verify its compatibility<br>with Windows XP. (Tell me why this testing is important.)<br>Continuing your installation of this software may impair<br>or destabilize the correct operation of your system<br>either immediately or in the future. Microsoft strongly<br>recommends that you stop this installation now and<br>contact the hardware vendor for software that has<br>passed Windows Logo testing. |
|          | Continue Anyway STOP Installation                                                                                                    |

Étape 16: L'assistant lance l'installation et copie les fichiers sur votre système

Étape17: Cliquez sur "Finish" pour terminer l'installation.

| Found New Hardware Wizard |                                                                                                    |  |
|---------------------------|----------------------------------------------------------------------------------------------------|--|
|                           | Completing the Found New<br>Hardware Wizard<br>The wizard has finished installing the software for:<br>USB Serial Converter B |  |
|                           | Click Finish to close the wizard.                                                                                             |  |
|                           | KBack Finish Cancel                                                                                                    |  |

- Étape 18: Trouvez le nouveau Hardware
- Étape 19: Sélectionnez "No, not this time", cliquez sur "Next" pour continuer.

| Found New Hardware Wizard            |                                                                                                    |
|--------------------------------------|----------------------------------------------------------------------------------------------------|
|                                      | Welcome to the Found New<br>Hardware Wizard<br>Windows will search for current and updated software by<br>looking on your computer, on the hardware installation CD, or on<br>the Windows Update Web site (with your permission).<br>Read our privacy policy |
|                                      | Can Windows connect to Windows Update to search for<br>software?<br>Yes, this time only<br>Yes, now and every time I connect a device<br>No, not this time<br>Click Next to continue.                                                                        |
| < <u>B</u> ack <u>N</u> ext > Cancel |                                                                                                    |

Étape 20: Sélectionnez "Install from a list or specific location (Advanced)", cliquez sur "next" pour continuer.

| Found New Hardware Wizard |                                                                                                    |  |
|---------------------------|----------------------------------------------------------------------------------------------------|--|
|                           | This wizard helps you install software for:<br>USB Serial Converter C<br>If your hardware came with an installation CD<br>or floppy disk, insert it now.                                     |  |
|                           | What do you want the wizard to do? <ul> <li>Install the software automatically (Recommended)</li> <li>Install from a list or specific location (Advanced)</li> </ul> Click Next to continue. |  |
|                           | < <u>B</u> ack <u>N</u> ext > Cancel                                                                                                    |  |

Étape 21: Sélectionnez "Include this location in the search", cliquez sur "Browse" et sélectionnez le pilote correspondant au Systèmes d'exploitation sur le CD. Cliquez sur "Next" pour continuer

| Found New Hardware Wizard                                                                                                    |  |  |
|----------------------------------------------------------------------------------------------------|--|--|
| Please choose your search and installation options.                                                                                                    |  |  |
| Search for the best driver in these locations.                                                                                                    |  |  |
| Use the check boxes below to limit or expand the default search, which includes local<br>paths and removable media. The best driver found will be installed.   |  |  |
| Search removable media (floppy, CD-ROM)                                                                                                    |  |  |
| Include this location in the search:                                                                                                    |  |  |
| G:\Winxp_vista(x32_x64)                                                                                                    |  |  |
| O Don't search. I will choose the driver to install.                                                                                                    |  |  |
| Choose this option to select the device driver from a list. Windows does not guarantee that<br>the driver you choose will be the best match for your hardware. |  |  |
|                                                                                                    |  |  |
|                                                                                                    |  |  |
| < <u>B</u> ack <u>N</u> ext > Cancel                                                                                                    |  |  |

Étape 22: Recherche automatique du pilote correspondant sur le CD.

Étape 23: Le logiciel que vous installez pour ce matériel. Cliquez sur "Continue Anyway" pour continuer

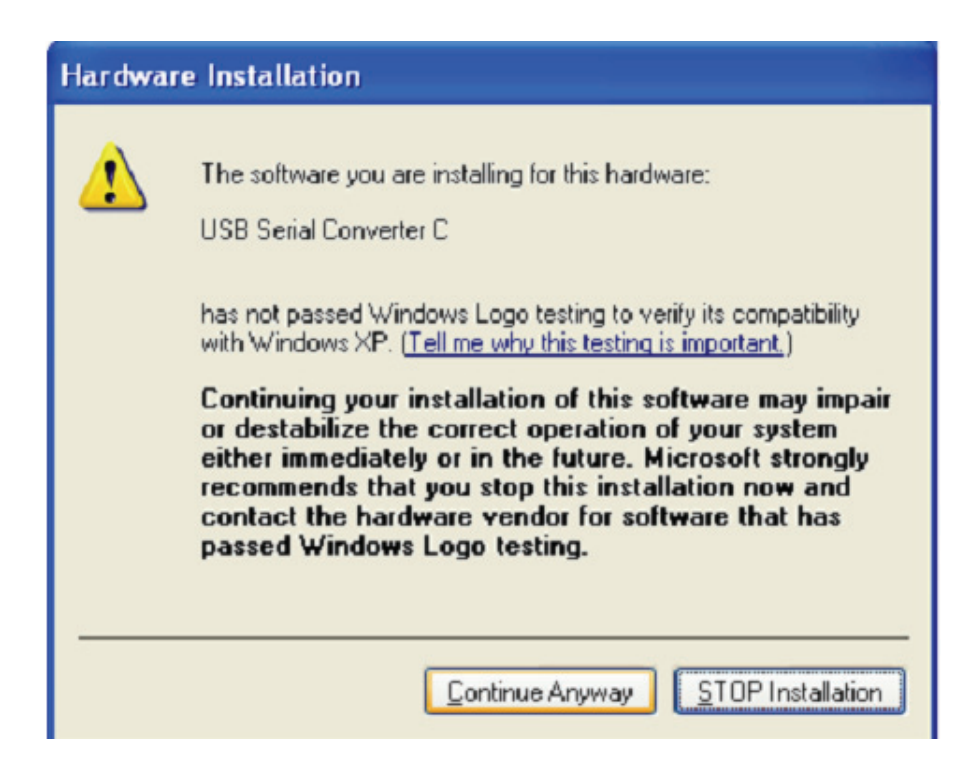

- Étape 24: L'assistant lance l'installation et copie les fichiers sur votre système
- Étape 25: Cliquez sur "Finish" pour terminer l'installation.

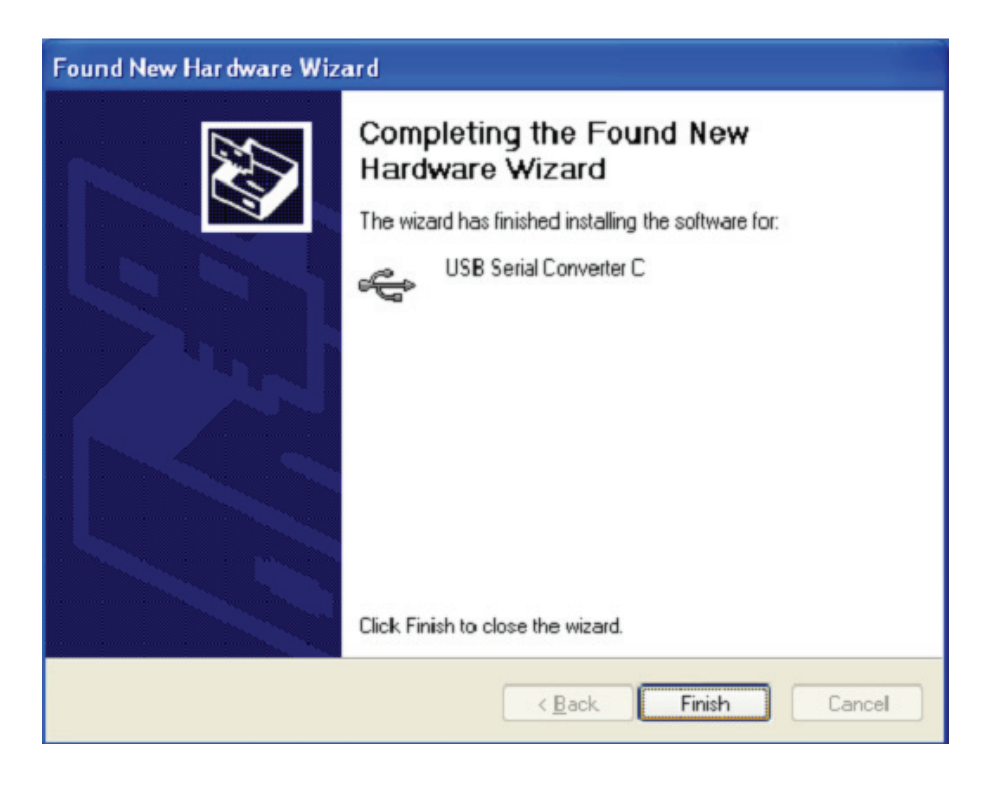

Étape 26: Trouvez le nouveau Hardware

Étape 27: Sélectionnez "No, not this time", cliquez sur "Next" pour continuer.

| Found New Hardware Wizard |                                                                                                    |  |
|---------------------------|----------------------------------------------------------------------------------------------------|--|
|                           | Welcome to the Found New<br>Hardware Wizard<br>Windows will search for current and updated software by<br>looking on your computer, on the hardware installation CD, or on<br>the Windows Update Web site (with your permission).<br>Read our privacy policy |  |
|                           | Can Windows connect to Windows Update to search for<br>software?<br>Yes, this time only<br>Yes, now and every time I connect a device<br>No, not this time<br>Click Next to continue.                                                                        |  |
|                           | < <u>B</u> ack <u>N</u> ext > Cancel                                                                                                    |  |

Étape 28: Sélectionnez Select "Install from a list or specific location (Advanced)", cliquez sur "Suivant" pour continuer.

| Found New Hardware Wizard |                                                                                                    |  |
|---------------------------|----------------------------------------------------------------------------------------------------|--|
|                           | This wizard helps you install software for:<br>USB Serial Converter D<br>If your hardware came with an installation CD<br>or floppy disk, insert it now.<br>What do you want the wizard to do?<br>Install the software automatically (Recommended)<br>Install from a list or specific location (Advanced) |  |
|                           | Click Next to continue.                                                                                                    |  |
|                           | < <u>B</u> ack <u>N</u> ext> Cancel                                                                                                    |  |

Étape 29: Sélectionnez "Include this location in the search", cliquez sur "Browse" et sélectionnez le pilote correspondant au Systèmes d'exploitation sur le CD. Cliquez sur "Next" pour continuer

| Found New Hardware Wizard                                                                                                    |  |  |
|----------------------------------------------------------------------------------------------------|--|--|
| Please choose your search and installation options.                                                                                                    |  |  |
| ● Search for the best driver in these locations.                                                                                                    |  |  |
| Use the check boxes below to limit or expand the default search, which includes local<br>paths and removable media. The best driver found will be installed.   |  |  |
| Search removable media (floppy, CD-ROM)                                                                                                    |  |  |
| ✓ Include this location in the search:                                                                                                    |  |  |
| G:\Winxp_vista(x32_x64)                                                                                                    |  |  |
| O Don't search. I will choose the driver to install.                                                                                                    |  |  |
| Choose this option to select the device driver from a list. Windows does not guarantee that<br>the driver you choose will be the best match for your hardware. |  |  |
|                                                                                                    |  |  |
|                                                                                                    |  |  |
| < <u>B</u> ack <u>N</u> ext > Cancel                                                                                                    |  |  |

- Étape 30: Recherche automatique du pilote correspondant sur le CD.
- Étape 31: Le logiciel que vous installez pour ce matériel. Cliquez sur "Continue Anyway" pour continuer

| Hardwa   | re Installation                                                                                                    |
|----------|----------------------------------------------------------------------------------------------------|
| <u>.</u> | The software you are installing for this hardware:<br>USB Serial Converter D<br>has not passed Windows Logo testing to verify its compatibility<br>with Windows XP. ( <u>Tell me why this testing is important</u> .)<br><b>Continuing your installation of this software may impair</b><br>or destabilize the correct operation of your system<br>either immediately or in the future. Microsoft strongly<br>recommends that you stop this installation now and<br>contact the hardware vendor for software that has<br>passed Windows Logo testing. |
|          | Continue Anyway                                                                                                    |

Étape 32: L'assistant lance l'installation et copie les fichiers sur votre système

| Étape 33: | Cliquez sur | "Finish" | pour | terminer | l'installation. |
|-----------|-------------|----------|------|----------|-----------------|
|-----------|-------------|----------|------|----------|-----------------|

| Found New Hardware Wizard |                                                                                                    |
|---------------------------|----------------------------------------------------------------------------------------------------|
| Found New Hardware Wiz    | Completing the Found New<br>Hardware Wizard<br>The wizard has finished installing the software for:<br>USB Serial Converter D |
|                           | Click Finish to close the wizard.                                                                                             |

Étape 34: Trouvez le nouveau Hardware

Étape 35: Sélectionnez "No, not this time", cliquez sur "Next" pour continuer.

| Found New Hardware Wizard |                                                                                                    |  |
|---------------------------|----------------------------------------------------------------------------------------------------|--|
|                           | This wizard helps you install software for:<br>USB Serial Port<br>If your hardware came with an installation CD<br>or floppy disk, insert it now.<br>What do you want the wizard to do?<br>Install the software automatically [Recommended]<br>Install from a list or specific location [Advanced]<br>Click Next to continue. |  |
|                           | < <u>B</u> ack <u>N</u> ext > Cancel                                                                                                    |  |

Étape 36: Sélectionnez Select "Install from a list or specific location (Advanced)", cliquez sur "Suivant" pour continuer.

| Found New Hardware Wizard                                                                                                    |  |  |
|----------------------------------------------------------------------------------------------------|--|--|
| Image: Second Second |  |  |
| < Back Next > Cancel                                                                                                    |  |  |

Étape 37: Sélectionnez "Include this location in the search", cliquez sur "Browse" et sélectionnez le pilote correspondant au Systèmes d'exploitation sur le CD. Cliquez sur "Next" pour continuer

| Found New Hardware Wizard                                                                                                    |  |  |
|----------------------------------------------------------------------------------------------------|--|--|
| Please choose your search and installation options.                                                                                                    |  |  |
| Search for the best driver in these locations.                                                                                                    |  |  |
| Use the check boxes below to limit or expand the default search, which includes local<br>paths and removable media. The best driver found will be installed.   |  |  |
| Search removable media (floppy, CD-ROM)                                                                                                    |  |  |
| ✓ Include this location in the search:                                                                                                    |  |  |
| G:\Winxp_vista(x32_x64)                                                                                                    |  |  |
| O pon't search. I will choose the driver to install.                                                                                                    |  |  |
| Choose this option to select the device driver from a list. Windows does not guarantee that<br>the driver you choose will be the best match for your hardware. |  |  |
|                                                                                                    |  |  |
|                                                                                                    |  |  |
| < <u>B</u> ack <u>N</u> ext> Cancel                                                                                                    |  |  |

Étape 38: Recherche automatique du pilote correspondant sur le CD.

Étape 39: Le logiciel que vous installez pour ce matériel. Cliquez sur "Continue Anyway" pour continuer

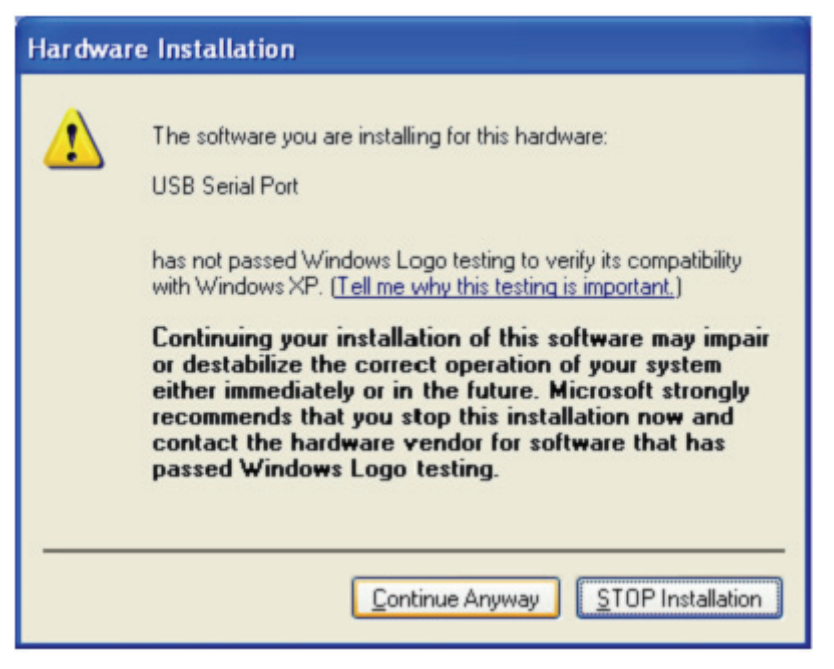

- Étape 40: L'assistant lance l'installation et copie les fichiers sur votre système
- Étape 41: Cliquez sur "Finish" pour terminer l'installation.

| Found New Hardware Wize | ard                                                                                                    |
|-------------------------|----------------------------------------------------------------------------------------------------|
|                         | Completing the Found New<br>Hardware Wizard<br>The wizard has finished installing the software for:<br>USB Serial Port |
|                         | < Back Finish Cancel                                                                                                   |

Étape 42: Trouvez le nouveau Hardware

Étape 43: Sélectionnez "No, not this time", cliquez sur "Next" pour continuer.

| Found New Hardware Wizard |                                                                                                    |  |
|---------------------------|----------------------------------------------------------------------------------------------------|--|
|                           | Welcome to the Found New<br>Hardware Wizard<br>Windows will search for current and updated software by<br>looking on your computer, on the hardware installation CD, or on<br>the Windows Update Web site (with your permission).<br>Read our privacy policy<br>Can Windows connect to Windows Update to search for<br>software? |  |
|                           | <ul> <li>Yes, this time only</li> <li>Yes, now and gvery time I connect a device</li> <li>No, not this time</li> </ul>                                                                                                    |  |
|                           | < Back Next > Cancel                                                                                                    |  |

Étape 44: Sélectionnez Select "Install from a list or specific location (Advanced)", cliquez sur "Suivant" pour continuer.

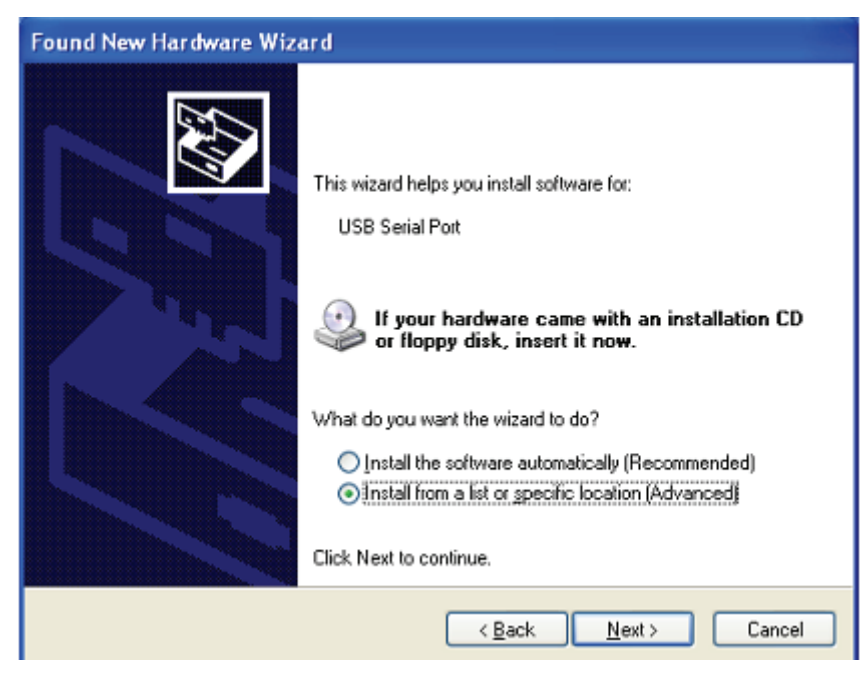

Étape 45: Sélectionnez "Include this location in the search", cliquez sur "Browse" et sélectionnez le pilote correspondant au Systèmes d'exploitation sur le CD. Cliquez sur "Next" pour continuer

| Found New Hardware Wizard                                                                                                    |  |  |
|----------------------------------------------------------------------------------------------------|--|--|
| Please choose your search and installation options.                                                                                                    |  |  |
| Search for the best driver in these locations.                                                                                                    |  |  |
| Use the check boxes below to limit or expand the default search, which includes local<br>paths and removable media. The best driver found will be installed.   |  |  |
| Search removable media (floppy, CD-ROM)                                                                                                    |  |  |
| Include this location in the search:                                                                                                    |  |  |
| G:\Winxp_vista(x32_x64)                                                                                                    |  |  |
| O Don't search. I will choose the driver to install.                                                                                                    |  |  |
| Choose this option to select the device driver from a list. Windows does not guarantee that<br>the driver you choose will be the best match for your hardware. |  |  |
|                                                                                                    |  |  |
|                                                                                                    |  |  |
| < <u>₿</u> ack <u>N</u> ext > Cancel                                                                                                    |  |  |

- Étape 46: Recherche automatique du pilote correspondant sur le CD.
- Étape 47: Le logiciel que vous installez pour ce matériel. Cliquez sur "Continue Anyway" pour continuer.

| Hardwar | e Installation                                                                                                    |
|---------|----------------------------------------------------------------------------------------------------|
| 1       | The software you are installing for this hardware:<br>USB Serial Port<br>has not passed Windows Logo testing to verify its compatibility<br>with Windows XP. (Tell me why this testing is important.)<br>Continuing your installation of this software may impair<br>or destabilize the correct operation of your system<br>either immediately or in the future. Microsoft strongly<br>recommends that you stop this installation now and<br>contact the hardware vendor for software that has<br>passed Windows Logo testing. |
|         | Continue Anyway                                                                                                    |

Étape 48: L'assistant lance l'installation et copie les fichiers sur votre système

Étape 49: Cliquez sur "Finish" pour terminer l'installation.

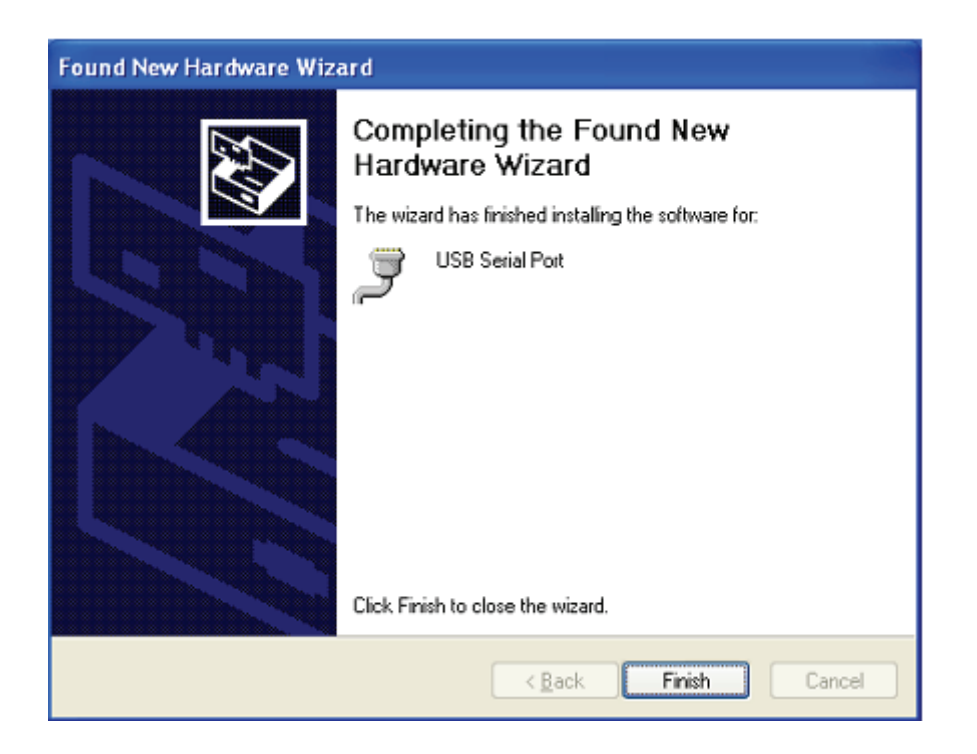

- Étape 50: Trouvez le nouveau Hardware
- Étape 51: Sélectionnez "No, not this time", cliquez sur "Next" pour continuer.

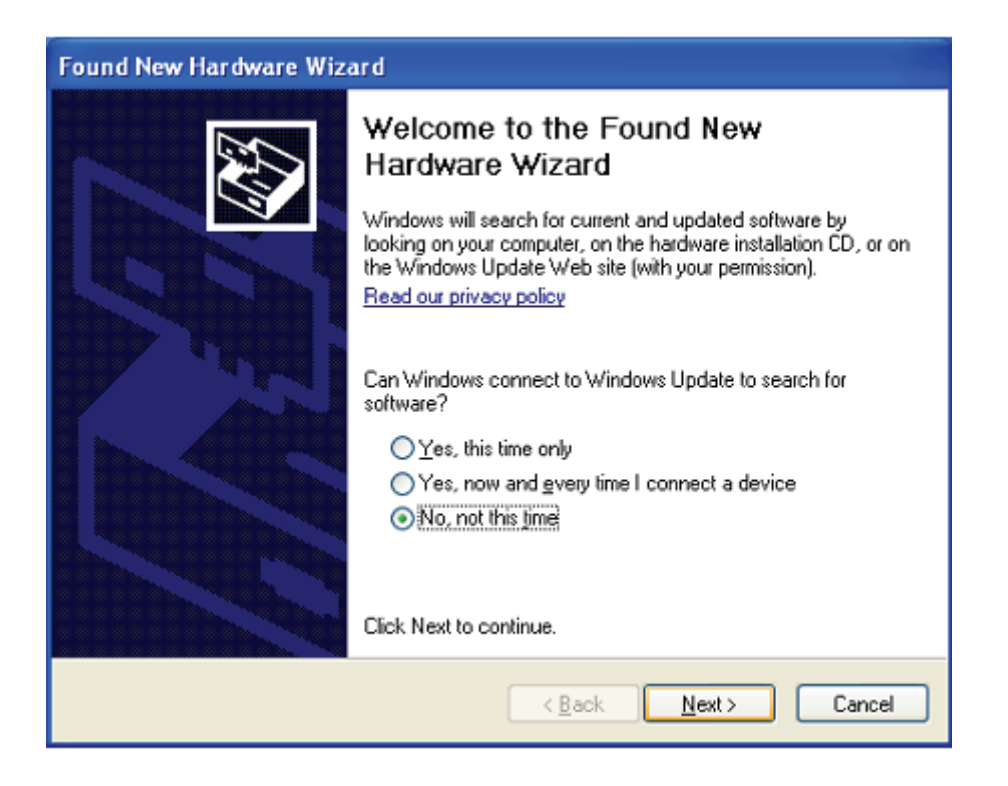

Étape 52: Sélectionnez Select "Install from a list or specific location (Advanced)", cliquez sur "Suivant" pour continuer.

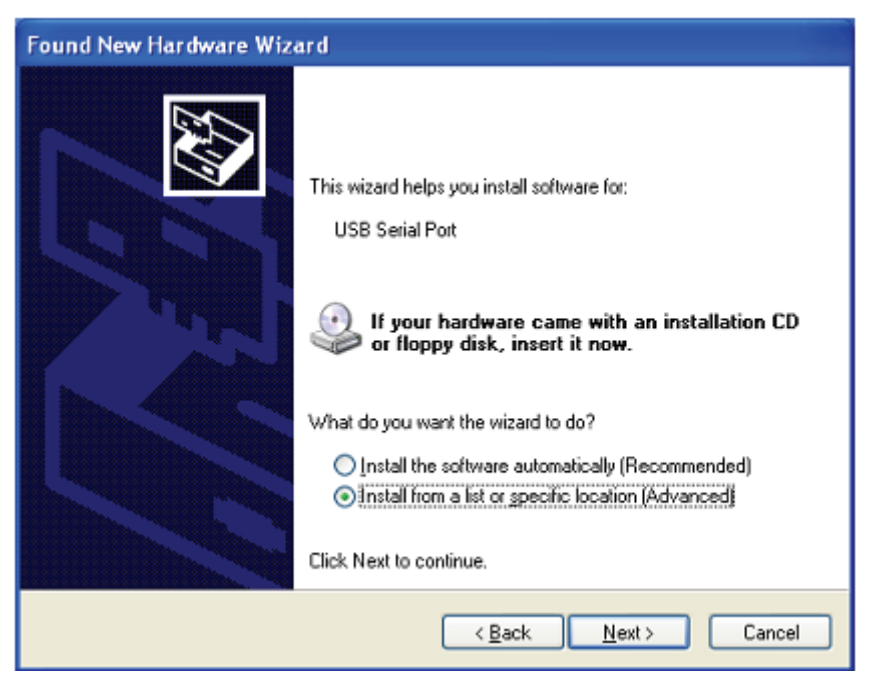

Étape 53: Sélectionnez "Include this location in the search", cliquez sur "Browse" et sélectionnez le pilote correspondant au Systèmes d'exploitation sur le CD. Cliquez sur "Next" pour continuer

| Found New Hardware Wizard                                                                                                    |
|----------------------------------------------------------------------------------------------------|
| Please choose your search and installation options.                                                                                                    |
| Search for the best driver in these locations.                                                                                                    |
| Use the check boxes below to limit or expand the default search, which includes local<br>paths and removable media. The best driver found will be installed.   |
| Search removable media (floppy, CD-ROM)                                                                                                    |
| Include this location in the search:                                                                                                    |
| G:\Winxp_vista(x32_x64) Browse                                                                                                    |
| O Don't search. I will choose the driver to install.                                                                                                    |
| Choose this option to select the device driver from a list. Windows does not guarantee that<br>the driver you choose will be the best match for your hardware. |
|                                                                                                    |
| < <u>₿</u> ack <u>N</u> ext> Cancel                                                                                                    |

Étape 54: Recherche automatique du pilote correspondant sur le CD.

Étape 55: Le logiciel que vous installez pour ce matériel. Cliquez sur "Continue Anyway" pour continuer

| Hardwar | e Installation                                                                                                    |
|---------|----------------------------------------------------------------------------------------------------|
|         | The software you are installing for this hardware:<br>USB Serial Port<br>has not passed Windows Logo testing to verify its compatibility<br>with Windows XP. (Tell me why this testing is important.)<br>Continuing your installation of this software may impair<br>or destabilize the correct operation of your system<br>either immediately or in the future. Microsoft strongly<br>recommends that you stop this installation now and<br>contact the hardware vendor for software that has<br>passed Windows Logo testing. |
|         | Continue Anyway                                                                                                    |

- Étape 56: L'assistant lance l'installation et copie les fichiers sur votre système
- Étape 57: Cliquez sur "Finish" pour terminer l'installation.

| Found New Hardware Wiz | ard                                                                                                    |
|------------------------|----------------------------------------------------------------------------------------------------|
|                        | Completing the Found New<br>Hardware Wizard<br>The wizard has finished installing the software for:<br>USB Serial Port |
|                        | < Back Finish Cancel                                                                                                   |

Étape 58: Trouvez le nouveau Hardware

Étape 59: Sélectionnez "No, not this time", cliquez sur "Next" pour continuer.

| Found New Hardware Wize | ard                                                                                                    |
|-------------------------|----------------------------------------------------------------------------------------------------|
|                         | Welcome to the Found New Hardware Wizard         Windows will search for current and updated software by looking on your computer, on the hardware installation CD, or on the Windows Update Web site (with your permission).         Read our privacy policy         Can Windows connect to Windows Update to search for software?         Yes, this time only         Yes, now and gvery time I connect a device         No, not this time         Click Next to continue. |
|                         | < <u>B</u> ack <u>N</u> ext> Cancel                                                                                                    |

Étape 60: Sélectionnez Select "Install from a list or specific location (Advanced)", cliquez sur "Suivant" pour continuer.

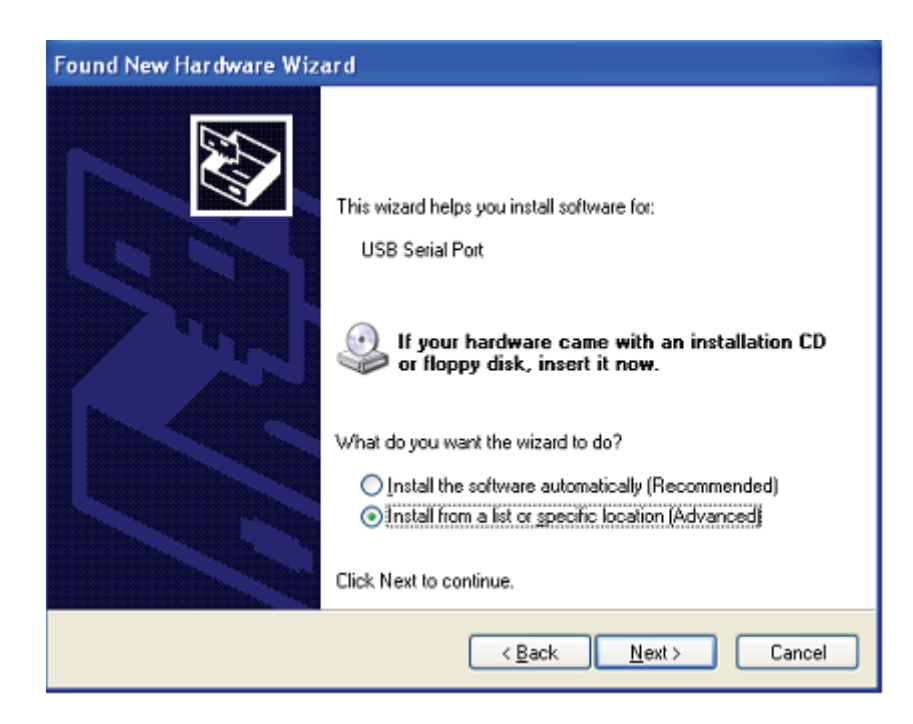

Étape 61: Sélectionnez "Include this location in the search", cliquez sur "Browse" et sélectionnez le pilote correspondant au Systèmes d'exploitation sur le CD. Cliquez sur "Next" pour continuer

| Found New Hardware Wizard                                                                                                    |
|----------------------------------------------------------------------------------------------------|
| Please choose your search and installation options.                                                                                                    |
| ⊙ Search for the best driver in these locations.                                                                                                    |
| Use the check boxes below to limit or expand the default search, which includes local<br>paths and removable media. The best driver found will be installed.   |
| Search removable media (floppy, CD-ROM)                                                                                                    |
| Include this location in the search:                                                                                                    |
| G:\\/vinxp_vista(x32_x64)                                                                                                    |
| Don't search. I will choose the driver to install.                                                                                                    |
| Choose this option to select the device driver from a list. Windows does not guarantee that<br>the driver you choose will be the best match for your hardware. |
|                                                                                                    |
|                                                                                                    |
| < <u>B</u> ack <u>N</u> ext > Cancel                                                                                                    |

- Étape 62: Recherche automatique du pilote correspondant sur le CD.
- Étape 63: Le logiciel que vous installez pour ce matériel. Cliquez sur "Continue Anyway" pour continuer

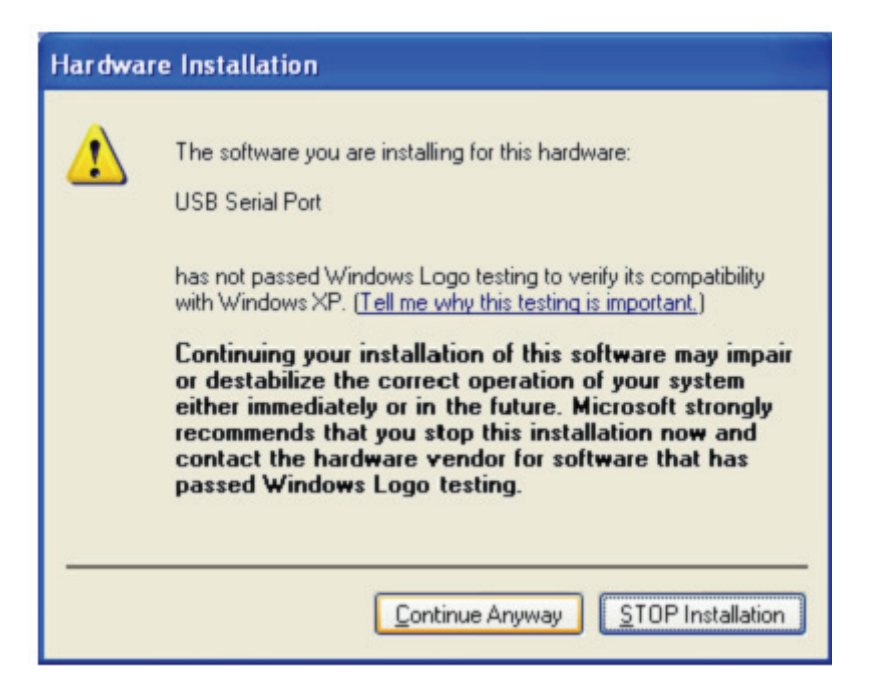

Étape 64: L'assistant lance l'installation et copie les fichiers sur votre système

Étape 65: Cliquez sur "Finish" pour terminer l'installation.

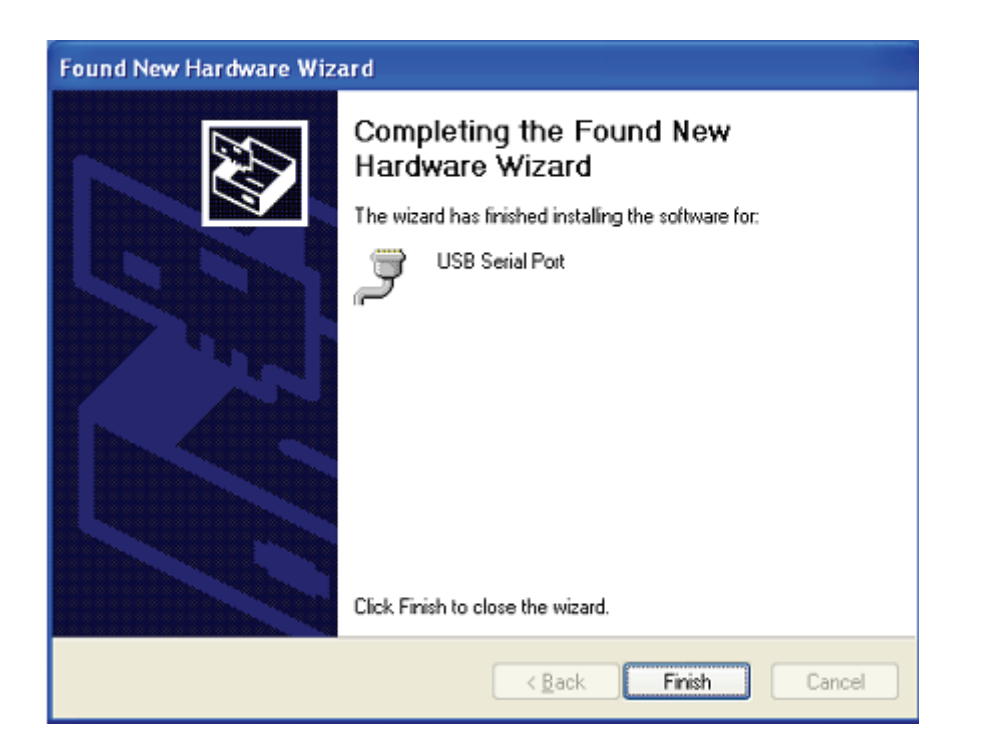

Étape 66: Votre nouveau matériel est installé et prêt à être utilisé.

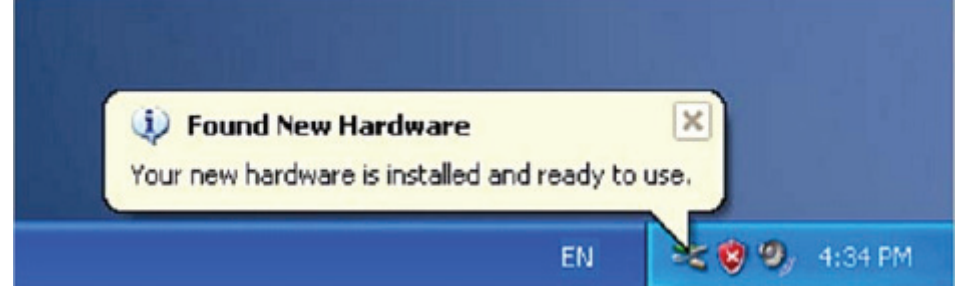

Étape 67: Si vous voulez le voir, cliquez avec le bouton droit sur "my computer", puis cliquez sur "Properties".

| Ø          |                          | <u>n.8</u> |
|------------|--------------------------|------------|
| My Docum   | ents                     |            |
|            | وحفد وحصيته والمعاد      |            |
| My Comp    | Open                     |            |
|            | Explore                  |            |
|            | Search                   |            |
|            | Manage                   |            |
|            | Map Network Drive        |            |
| Place      | Disconnect Network Drive |            |
|            | Create Shortcut          |            |
|            | Delete                   |            |
| Renvola    | Rename                   |            |
| and by the | Properties               |            |

Étape 68: Sélectionnez "Device Manager" dans l'onglet "Hardware" de l'écran "System Properties", cliquez dessus, vous pouvez voir les dispositifs installés sur votre ordinateur, reportez-vous à la figure suivante :

| System R                             | estore                                                                                                    | Automatic Updates                                                                 |                                                                                                    | Remote                                          |
|--------------------------------------|----------------------------------------------------------------------------------------------------|-----------------------------------------------------------------------------------|----------------------------------------------------------------------------------------------------|-------------------------------------------------|
| General                              | Computer                                                                                                    | Name                                                                              | Hardware                                                                                                | Advanced                                        |
| Device Mar                           | ager                                                                                                    |                                                                                   |                                                                                                    |                                                 |
|                                      | he Device Mana<br>n your computer.<br>operties of any o                                                                    | ager lists all t<br>. Use the De<br>device.                                       | he hardware devic<br>wice Manager to c                                                                  | ces installed<br>change the                     |
|                                      |                                                                                                    |                                                                                   |                                                                                                    | diriogen                                        |
| Drivers                              |                                                                                                    |                                                                                   |                                                                                                    |                                                 |
| Drivers<br>Drivers<br>Ch             | riving Signing let<br>ompatible with W<br>ow Windows cor                                                                   | ts you make<br>/indows. Wi<br>nnects to W                                         | sure that installed<br>ndows Update lets<br>indows Update for                                           | drivers are<br>you set up<br>drivers.           |
| Drivers<br>D<br>c<br>h               | riving Signing let<br>ompatible with W<br>ow Windows cor<br>Driver Sign                                                    | ts you make<br>/indows. Wi<br>nnects to W                                         | sure that installed<br>adows Update lets<br>indows Update for<br>Windows                                | drivers are<br>you set up<br>drivers.<br>Update |
| Drivers<br>Drivers<br>C<br>h         | riving Signing let<br>ompatible with W<br>ow Windows cor<br>Driver Sign<br>notiles                                         | ts you make<br>/indows. Wi<br>nnects to W                                         | sure that installed<br>ndows Update lets<br>indows Update for<br>Windows                                | drivers are<br>you set up<br>drivers.<br>Update |
| Drivers<br>D<br>C<br>C<br>Hardware P | riving Signing let<br>ompatible with W<br>ow Windows cor<br>Driver Sign<br>rotiles<br>ardware profiles<br>fferent hardware | ts you make<br>/indows. Wi<br>nnects to W<br>ing<br>provide a w<br>e configuratio | sure that installed<br>ndows Update lets<br>indows Update for<br>Windows<br>ay for you to set up<br>ms. | drivers are<br>you set up<br>drivers.<br>Update |

| 🖳 Device Manager                                                                                                    | - 6 🛛 |
|----------------------------------------------------------------------------------------------------|-------|
| Ele Action View Help                                                                                                    |       |
|                                                                                                    |       |
|                                                                                                    |       |
| Communications Port (COM1)  Communications Port (COM2)  Communications Port (COM2)  Communications Port (COM2)  Communications Port (COM3)  Communications Port (COM3)  Communications Port (COM3)  Communications  Communications  Communica |       |
| USB Serial Port (COM6)                                                                                                    | 1     |
| Processors                                                                                                    |       |
| Sound, video and game controllers                                                                                                    |       |
| System devices                                                                                                    |       |
|                                                                                                    |       |
| Intely(x) 02001 PD/PD/ 020 01/Versal Host Controller - 2000     Intely(x) 02001 PD/PD/ 020 01/Versal Host Controller - 2000                                                                                                    |       |
| → Intel(R) 82801EB/EBM LISE Liniversal Host Controller - 2654                                                                                                    |       |
| → Intel(R) 82801EB/EBM USE Universal Host Controller - 2658                                                                                                    |       |
| Intel(R) 82801EB/EBM US82 Enhanced Host Controller - 2650                                                                                                    |       |
| et 115 Comothe Davie                                                                                                    |       |
| Get LIB Mass Shrane Device                                                                                                    |       |
| - Huse Root Hub                                                                                                    |       |
| USB Root Hub                                                                                                    |       |
| - 碎 USB Root Hub                                                                                                    |       |
| - 🖨 USB Root Hub                                                                                                    |       |
| - 🕰 USE-Root Hub                                                                                                    |       |
| USB Serial Converter A                                                                                                    |       |
| USB Serial Converter B                                                                                                    |       |
| - 🍓 USB Serial Converter C                                                                                                    |       |
| 4 USB Serial Converter P                                                                                                    |       |

Étape 69: Installation terminée.

## Désinstaller le pilote :

1. Ouvrez les pilotes de ce produit, reportez-vous à la figure suivante :

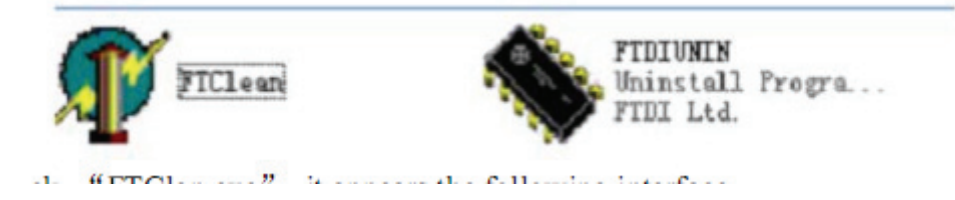

| 2. | Double cliquez sur "FTClen.exe" ; l'interfa | ace suivante apparaît : |
|----|---------------------------------------------|-------------------------|
|----|---------------------------------------------|-------------------------|

| FTDI Clean Utility | V1.0         | - '          |
|--------------------|--------------|--------------|
|                    | FTDI<br>Chip |              |
| VID (Hex)          |              |              |
| FTDI               | - I          | Clean System |
| PID (Hex)          |              | Exit         |
|                    |              |              |
| Status: Rea        | ady          |              |

3. Cliquez sur "Clean System" ; l'interface suivante apparaît :

| Information | FTDI Clean Utility V1.0    | ×<br>om the PC | <b>TDI</b><br>hiρ | -            | × |
|-------------|----------------------------|----------------|-------------------|--------------|---|
|             | FTDI                       | •              | -                 | Clean System |   |
|             | HD (Hex)                   | 1              |                   | Est          |   |
|             | WindowsXP<br>Status: Ready |                |                   |              |   |

4. Déconnectez le USB des Serial Converter de l'ordinateur, cliquez sur "ok", l'interface suivante apparaît, cliquez sur "Yes"

|         | FTI                                | 📲 FTDI Clean Utility V1.0                                              | _ X         |
|---------|------------------------------------|------------------------------------------------------------------------|-------------|
| Confirm |                                    | ×                                                                      |             |
| 2       | You are about to<br>Do you want to | o uninstall all FTDI drivers for VID 0x0403 and all PIDs.<br>continue? |             |
|         |                                    | <u>[</u> No                                                            |             |
| -       |                                    | FTDI                                                                   |             |
|         |                                    | PID (Hex)                                                              | Uban System |
|         |                                    | Liferdaue VD                                                           | Ext         |
|         |                                    | Status: Ready                                                          |             |

5. Cliquez sur "No" pour désinstaller le pilote.

| Un<br>FT                 | 👘 FTDI Clean Ublity VI.0                      |               |                    | - ×           |
|--------------------------|-----------------------------------------------|---------------|--------------------|---------------|
| Confirm<br>Confirm<br>Do | you want to cancel driver un<br>Yes <u>No</u> | installation? | τ <b>DI</b><br>niρ |               |
|                          | FTDI                                          |               |                    | Člćen Šysteri |
|                          | PID (Hex)                                     |               |                    | Ent           |
|                          | Windows XP<br>Status: Ready                   |               |                    |               |

6. Lorsque la désinstallation est terminée, cliquez sur "Exit" pour quitter le programme de désinstallation.

|          |        | -            |
|----------|--------|--------------|
| 1        | FTD    |              |
|          | Chio   | -            |
|          | - Chip |              |
| ID (Hex) |        |              |
| TOI      | •      | Clean System |
| ID (Hex) |        | 5.5          |
|          |        | Exit         |
|          |        |              |